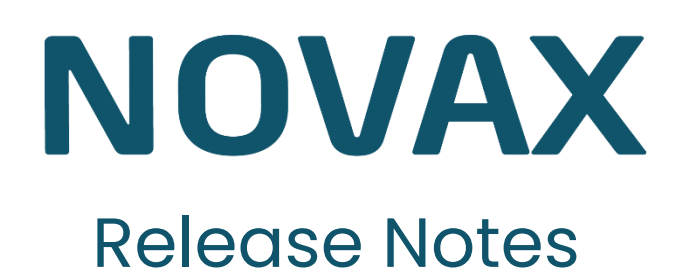

# September 2024

## Almen praksis

| 1. Opgaverekvisition                               | 1  |
|----------------------------------------------------|----|
| 2. Digital Svangrejournal                          | 1  |
| 3. Opdatering af Medicinsk Beslutningsstøtte       | 1  |
| 4. Nye ændringer i speciallægehenvisninger         | 2  |
| 5. Fejlrettelser                                   | 3  |
| Langsom udskrift af journalkopi                    | 3  |
| Advarsel ved oprettelse af medicin med slutdato    | 3  |
|                                                    |    |
| Overblik: Opgaverekvisition                        | 4  |
| Vejledning: Digital Svangrejournal                 | 7  |
| Vejledning: Henvisninger til kommunal forebyggelse | 16 |

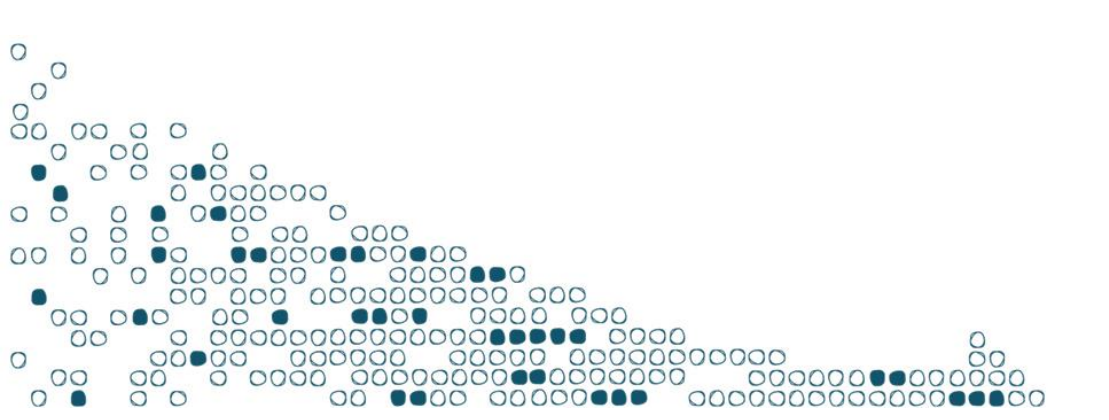

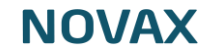

## 1. Opgaverekvisition

I denne opdatering af NOVAX lancerer vi Opgaverekvisition – en ny infrastrukturkomponent udviklet i tæt samarbejde med PLSP. Opgaverekvisition gør det muligt for sundhedsvæsenets aktører at sende og modtage opgaver på tværs af fagsystemer. Du finder et overblik over komponenten i NOVAX nederst i dokumentet. Løsningen anvendes i første omgang i forbindelse med **Digital Svangrejournal** og **henvisninger til kommunal forebyggelse**. Vejledninger til dette findes også nederst i dokumentet.

## 2. Digital Svangrejournal

Med denne løsning kan du sende et spørgeskema til den gravide, som hun kan udfylde inden den første konsultation. Svarene bliver overført til Digital Svangrejournal. Løsningen gør det desuden muligt at oprette henvisninger, hvor patientens svangre- og vandrejournal hentes direkte fra Digital Svangrejournal og vedhæftes som bilag.

Du kan læse mere om projektet her: <u>https://www.plsp.dk/cases/digitalsvangrejournal</u>

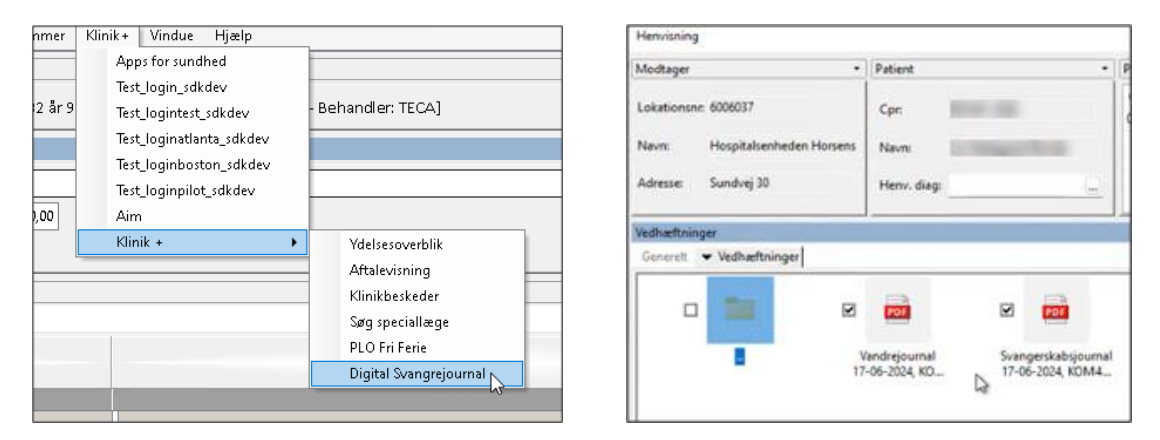

### 3. Opdatering af Medicinsk Beslutningsstøtte

Beslutningsmodulet er fra national side blevet opdateret med et **Monitoreringsmodul**. Tidligere var monitoreringsadvarsler tilkoblet andre moduler, men de er nu samlet i et selvstændigt modul for nemmere aktivering eller fravalg.

Modulet vil automatisk være aktiveret. Du kan nemt til- eller fravælge det under *Moduler* i beslutningsstøttevinduet i FMK eller i FMK-fanen under Systemindstillinger.

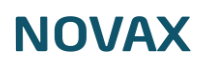

| Moduler                                      | V            |
|----------------------------------------------|--------------|
| Interaktion                                  |              |
| CAVE og Krydsallergi                         |              |
| Max dosis                                    | $\checkmark$ |
| Nedsat nyrefunktion                          |              |
| Dobbeltordination                            | $\checkmark$ |
| Børn                                         | $\checkmark$ |
| Kontraindiceret/Forsigtighed - diagnosekodet | $\checkmark$ |
| Indikationer                                 | $\checkmark$ |
| Graviditet                                   | $\checkmark$ |
| Antibiotikavejledning                        | $\checkmark$ |
| Monitorering                                 | $\checkmark$ |
|                                              |              |
| Advarsler                                    | V            |
| Kontraindiceret                              |              |
| Forsigtighed                                 | $\checkmark$ |
| Indgår ikke                                  | $\checkmark$ |

| Beslutningsstøtte Generel                                  |
|------------------------------------------------------------|
| Moduler                                                    |
| CAVE og krydsallergi.                                      |
| ☑ Maxdosis.                                                |
| ☑ Nedsat nyrefunktion.                                     |
| Dobbeltordination.                                         |
| Børn kontraindikationer og forsigtighed.                   |
| Kontraindikationer og forsigtighedsregler ud fra diagnose. |
| ☑ Indikationer ud fra diagnose.                            |
| Graviditet.                                                |
| Antibiotikavejledning.                                     |
| Monitorering                                               |
|                                                            |

Vi har været nødsaget til at slå beslutningsstøtteværktøjet fra hos en række kunder på grund af blokerende fejl ved ordination af ny medicin. Vi vil aktivere beslutningsstøtten igen hos de berørte kunder, så værktøjet kan fungere stabilt og indgå som en naturlig del af jeres arbejdsgang.

### 4. Nye ændringer i speciallægehenvisninger

Vi har opdateret vinduet for afsendelse af speciallægehenvisninger. Fremover vil vinduet se ud som vist nedenfor. Flere tekstfelter er blevet samlet i ét enkelt felt, og der er tilføjet en kort beskrivelse af, hvad henvisningen skal indeholde.

| Henvisning                                                     |                                   |                    |                      |                       |
|----------------------------------------------------------------|-----------------------------------|--------------------|----------------------|-----------------------|
| Modtager -                                                     | Patient                           | ▼ Pårørende        |                      |                       |
| Lokationsnn<br>Navn:                                           | Cpr: 251248-9996                  | CPR<br>250985-0BB0 | Navn 🕢<br>Bente Bent | Relation F<br>Værge 🗹 |
| Adresse:                                                       | Henv. diag:                       |                    |                      |                       |
| Generelt                                                       |                                   |                    |                      |                       |
| Generelt Vedhæftninger                                         |                                   |                    |                      |                       |
| Lægens oplysninger til speciallægen                            |                                   |                    |                      | -                     |
| Det oplyzes også, om der har været forsøgt behandling, med hva | d og hvilken effekt det har haft. |                    |                      |                       |
| Henvisningstype                                                |                                   |                    |                      | •                     |
| Henvisningstype:                                               |                                   |                    |                      |                       |
| 1 - Udredning og behandling                                    |                                   |                    |                      | j ~                   |

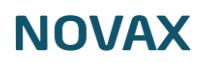

Derudover har vi tilføjet en advarsel som vises, hvis notatteksten overstiger 6000 tegn. Dette er for at forhindre, at forsendelsen bliver afvist af modtageren, da standarden ikke tillader længere tekster.

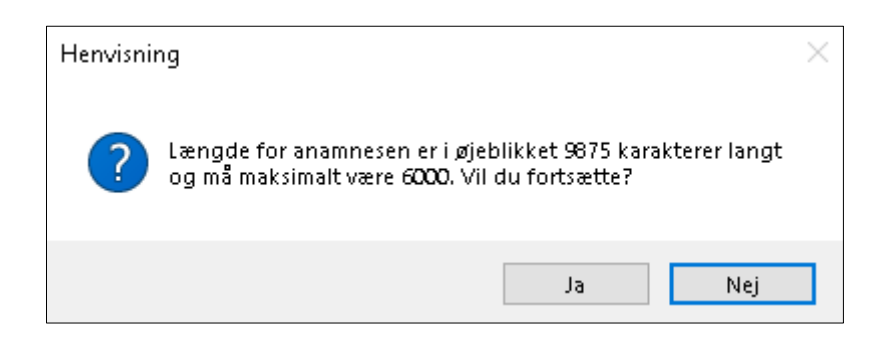

### 5. Fejlrettelser

Langsom udskrift af journalkopi

Når man har klikket på **'Udskriv journal'** og valgt at medtage medicin, har udskriften tidligere været meget langsom. Det er nu blevet optimeret, så udskriften sker væsentligt hurtigere.

#### Advarsel ved oprettelse af medicin med slutdato

En advarsel kunne fejlagtigt dukke op, når medicin med en slutdato blev oprettet. Denne fejl er nu rettet, og advarslen vises ikke længere.

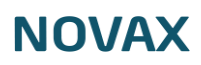

## Opgaverekvisition Overblik

Dette afsnit giver et overblik over de ændringer, som er blevet implementeret i NOVAX i forbindelse med lanceringen af Opgaverekvisition.

Løsningen anvendes i første omgang i forbindelse med **Digital Svangrejournal** og **Henvisninger til kommunal forebyggelse**. Der findes derfor to opgavetyper:

- 1. GMA\_REF01 (Graviditetsmappen)
- 2. FLP\_XREF15 (Forløbsplaner)

I NOVAX kan du tilgå opgaverekvisition på to måder:

- 1. Under Kommunikation -kommunikation
- 2. Via journalen

#### Opgaverekvisition under kommunikation

Under *kommunikation -> kommunikation* kan du finde *Opgaverekvisition*, hvor du kan se de opgaver som er sendt til klinikken.

1. Du kan filtrere visningen af opgaver efter deres status: modtaget, udført, afvist eller trukket tilbage.

|                      | Opgaverekvisition   |             |       |                                                                                                    |            |           |               |
|----------------------|---------------------|-------------|-------|----------------------------------------------------------------------------------------------------|------------|-----------|---------------|
|                      | Oprettet            | Prioritet 🧳 | Cpr   | Navn                                                                                                    | Туре       | Kommentar | Modtager init |
|                      | 30-05-2024 13:35:39 | Normal      | _     |                                                                                                    | FLP_XREF15 |           | TECAILOSV     |
|                      | 30-05-2024 13:49:54 | Normal      |       | No. of Concession, Name                                                                                                    | FLP_XREF15 |           | TECAILOSV     |
|                      | 19-06-2024 13:25:09 | Normal      |       | and the second second sec | GMA_REF01  |           | TECALOSY      |
|                      |                     |             |       |                                                                                                    |            |           |               |
|                      |                     |             |       |                                                                                                    |            |           |               |
|                      |                     |             |       |                                                                                                    |            |           |               |
|                      |                     |             |       |                                                                                                    |            |           |               |
|                      |                     |             |       |                                                                                                    |            |           |               |
|                      |                     |             |       |                                                                                                    |            |           |               |
|                      |                     |             |       |                                                                                                    |            |           |               |
|                      |                     |             |       |                                                                                                    |            |           |               |
|                      |                     |             |       |                                                                                                    |            |           |               |
|                      |                     |             |       |                                                                                                    |            |           |               |
| Post                 |                     |             |       |                                                                                                    |            |           |               |
| SMS                  |                     |             |       |                                                                                                    |            |           |               |
| Online kommunikation |                     |             |       |                                                                                                    |            |           |               |
| FMK                  |                     |             |       |                                                                                                    |            |           |               |
| Blanketter           |                     |             |       |                                                                                                    |            |           |               |
| Forløbsplaner        |                     |             |       |                                                                                                    |            |           |               |
| Indberetning RKKP    |                     |             |       |                                                                                                    |            |           |               |
| Opgaverekvisition    | •                   |             | •     |                                                                                                    |            |           |               |
| Log                  | Modtaget            | ✓ Se for    | rale. |                                                                                                    |            |           |               |

2. Du kan også vælge at se opgaver for hele klinikken ved at markere "Se for alle".

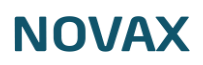

Ved højreklik på en opgave kan du få adgang til patientens journal eller ændre opgavens status.

| Opgaverekvisition   |           |                       |      |
|---------------------|-----------|-----------------------|------|
| Oprettet            | Prioritet | Cpr                   | Navn |
| 30-05-2024 13:35:39 | Normal    |                       |      |
| 19-06-2024 13:25:09 | Normal    | lournal Ctrl+l        |      |
| 04-07-2024 13:21:02 | Normal    |                       | ĥ    |
| 04-07-2024 13:21:02 | Normal    | Skilt status P Afvist | _,   |
| 04-07-2024 13:21:02 | Normal    | 20                    |      |
| 04-07-2024 13:21:02 | Normal    |                       |      |
| 04-07-2024 13:21:02 | Normal    |                       |      |

#### Opgaverekvisition via journalen

Når der er en opgave på en patient, vil <sup>OPG. REK</sup>-ikonet i journalens venstre hjørne være grønt og blinke.

Ved at dobbeltklikke på ikonet kan du få vist en liste over opgaver for den pågældende patient.

| Houdness      | Renveuenikation 0         | skindler Wedligshold   | alie Sytenderktioner Impoljöcyot Programmer Klink+ Vindus Hjølp                                           |
|---------------|---------------------------|------------------------|----------------------------------------------------------------------------------------------------|
| Patient       |                           |                        |                                                                                                    |
|               | OPG. REK                  |                        |                                                                                                    |
| Familianalist | laner                     |                        | 123 Br.5 mdt. 4 dage - Silvingsgrupper 1 - Behandler: 1905                                                |
| CPR           | Next /                    | Relation 7             | Egen læge:<br>Egeninge (j. Oplyst, , 8.                                                                   |
|               |                           |                        | Ny Met                                                                                                    |
| Nastator      |                           |                        |                                                                                                    |
| Family/CRI    | [ Milliph/Melle   Kore    | munitation   Diagnose  | e   Polk   Behandling   Labiteria   Understyllae   Notate   Repringe   Vehalferinge   Langefunktion   DDV |
| - Nortator    |                           |                        |                                                                                                    |
|               | Errora Talkal             |                        |                                                                                                    |
|               | the second day in such as | And Annual Association | and an Tax Indiana and                                                                                    |

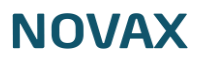

I listen over opgaver kan du også skifte status, filtrere i opgaver og vælge at se opgaver der er sendt til andet personale i klinikken.

|                    |        |              | 1           |           | 1      |         | 1    |        |       |
|--------------------|--------|--------------|-------------|-----------|--------|---------|------|--------|-------|
| Oprettet           | Pri /  | Cpr          | Navn        | Туре      | Kommen | Modtag  | Beha | Udført | Init  |
| 9-06-2024 13:25:09 | Normal | 100101-0000  | Safe Bruden | GMA_REF01 |        | TECA LO | TECA |        |       |
|                    |        |              |             |           |        |         |      |        |       |
|                    |        |              |             |           |        |         |      |        |       |
|                    |        |              |             |           |        |         |      |        |       |
|                    |        |              |             |           |        |         |      |        |       |
|                    |        |              |             |           |        |         |      |        |       |
|                    |        |              |             |           |        |         |      |        |       |
|                    |        |              |             |           |        |         |      |        |       |
|                    |        |              |             |           |        |         |      |        |       |
|                    |        |              |             |           |        |         |      |        |       |
|                    |        |              |             |           |        |         |      |        |       |
|                    |        |              |             |           |        |         |      |        |       |
|                    |        |              |             |           |        |         |      |        |       |
|                    |        |              |             |           |        |         |      |        |       |
|                    |        |              |             |           |        |         |      |        |       |
|                    |        |              |             |           |        |         |      |        |       |
|                    |        |              | 1           |           |        |         |      |        |       |
| lodtaget           | ~ 🗆    | Se for alle. |             |           |        |         |      | Ok     | Annul |
| odtaget            |        |              |             |           |        |         |      |        |       |
| lført              |        |              |             |           |        |         |      |        |       |
| vist               |        |              |             |           |        |         |      |        |       |

For at åbne en opgave, dobbeltklikker du på den og logger ind med MitID

## NOVAX

## **Digital Svangrejournal**

## Vejledning

Denne vejledning beskriver, hvordan du udsender et spørgeskema til den gravide inden første svangerskabskonsultation, samt hvordan du tilgår Digital Svangrejournal under konsultationen for at oprette svangerskabsjournalen. Efterfølgende kan du i NOVAX oprette en henvisning til fødestedet, hvor både vandrejournalen og svangerskabsjournalen vedlægges som bilag.

### Indhold

Udsendelse af spørgeskema forud for første svangerkonsultation ......7

#### Udsendelse af spørgeskema forud for første svangerkonsultation

Forud for første svangerkonsultation kan du udsende et spørgeskema (proskema) til den gravide igennem NOVAX. Den gravide kan besvare spørgeskemaet gennem Min Læge-appen.

#### Vejledning i trin

- 1. Opret tid til patienten: I forbindelse med tidsoprettelsen udsender du spørgeskemaet.
- 2. Klik på **'PRO-skema'**.

| 340 304 | Opent albain for 2010 | D-1562, Lix Hedegaard Bunde      | - 1072 -             |                                            |  |
|---------|-----------------------|----------------------------------|----------------------|--------------------------------------------|--|
|         | Anglerite             | (but                             | 1                    | Patienten har ingen fremtidige in<br>5der. |  |
|         | 74                    | 11,0 11,0 Gentes                 |                      | Patierten har ingen opgaver.               |  |
|         | Status:               |                                  | Max (21-07-2004 (2)) |                                            |  |
|         |                       |                                  |                      |                                            |  |
|         | Valg gargeliens       |                                  |                      |                                            |  |
|         | Industry              |                                  | 1                    |                                            |  |
|         | Physiothesiste        | Dandard planindation substanting | 10                   |                                            |  |
|         | Attains pertape is    | n.                               |                      |                                            |  |
|         |                       | Connector                        |                      |                                            |  |
|         |                       |                                  |                      |                                            |  |
|         | Email/Makel PR        | 0-skema                          |                      | (A Annalar                                 |  |
|         |                       |                                  |                      |                                            |  |

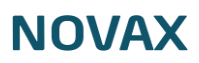

3. Vælg 'I. graviditetsundersøgelse' og tryk derefter på 'Send'.

| okema                     |  | Vælg |              |
|---------------------------|--|------|--------------|
| . Graviditetsundersøgelse |  |      | $\mathbf{A}$ |
|                           |  |      | 63           |
|                           |  |      |              |
|                           |  |      |              |
|                           |  |      |              |
|                           |  |      |              |
|                           |  |      |              |
|                           |  |      |              |

4. Klik 'Ok': Patienten vil nu kunne besvare spørgeskemaet via Min Læge-appen.

| Opent allals for 200                 | The comparison                                                                                                    |   |                                                                              |
|--------------------------------------|----------------------------------------------------------------------------------------------------|---|------------------------------------------------------------------------------|
| Arglenie<br>Sa<br>Joho:              | 54<br>(1.8) (1.8) (1.9)<br>) (1.8) (1.9) (1.9) ( |   | Patienten har ingen hentlidige in<br>foller.<br>Patienten har ingen opgaver. |
| Valy gargetions<br>Braksablering     |                                                                                                    |   |                                                                              |
| Plenndelseader<br>Allaho gertager ki | (Planobiovadovaning a Yavaigt for dama dhab)<br>16.                                                                                                    |   |                                                                              |
| (maximum) (m                         | Diterration                                                                                                    | _ |                                                                              |

Hvis du ønsker at se patientens PRO-skemaer, er der tilføjet en PRO-skema-fane i vinduet **Tider/opgaver**.

Her kan du også slette aktive PRO-skemaer (ikke udfyldt og ikke udløbet) ved hjælp af højreklikmenuen.

| Patienttider for          |            |
|---------------------------|------------|
| RO-skema                  | •          |
| Tider Opgaver PRO-skema   |            |
| ikema                     | Aktiv til  |
| . Graviditetsundersøgelse | 13-08-2024 |
|                           |            |
|                           |            |
|                           |            |
|                           |            |
|                           |            |
|                           |            |
|                           |            |
|                           |            |
|                           |            |
|                           |            |
|                           |            |
|                           |            |
|                           |            |
|                           |            |
|                           |            |
|                           |            |
|                           |            |

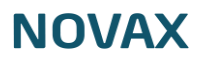

Hvis den gravide selv har booket tiden online, er det muligt at sende et PRO-skema fra *Tidsbestilling* under *Online kommunikation*:

| Email<br>Receptfornyelser<br>Tidsbestilling | Lægevejen - Tidsbo | estilling - Læst/Ulæst             |                     |
|---------------------------------------------|--------------------|------------------------------------|---------------------|
|                                             | Liste              |                                    |                     |
|                                             | Patient            | Emne                               | Dato og tid         |
|                                             |                    | Voncultation Enter                 | 14-06-2024 11:11:00 |
|                                             |                    | Vis Enter                          | 07.05.2024.10.02.00 |
|                                             |                    | Desvar D, Ctri+D                   | 07-00-2024 10:03:00 |
|                                             |                    | Aivis<br>Codhard C. Chila C        |                     |
|                                             |                    | Goakena G, Ctri+G                  |                     |
|                                             |                    | Journal J, Ctrl+J                  |                     |
|                                             |                    | Oversigt Ctrl+O                    |                     |
|                                             |                    | Gå til patientindgang              |                     |
| Post                                        |                    | Se tider/opgaver Ctrl+T            |                     |
| SMS                                         |                    | Ny opgave Ctrl+Shift+I             |                     |
| 5000                                        |                    | Udskriv Ctrl+P                     |                     |
| Online kommunikation                        |                    | Patientstamdata Ctrl+M             |                     |
| FMK                                         |                    | Reminder                           |                     |
|                                             |                    | Flyt til læst/ulæst                |                     |
| Blanketter                                  |                    | Skift til tidligere niveau Ctrl+F7 |                     |
| Forløbsplaner                               |                    | Skift til senere niveau Ctrl+F8    |                     |
|                                             |                    | Markér som ulæst Ctrl+U            |                     |
| Indberetning RKKP                           |                    | PRO-skema                          |                     |
| Opgaverekvisition                           |                    | Næste N Ctrl+N                     |                     |

• Højreklik og vælg PRO-skema for at åbne oprettelsesvinduet.

#### Oprettelse af svangerskabsjournal i Digital Svangrejournal og henvisning i NOVAX

Nedenstående trin viser, hvordan du tilgår Digital Svangrejournal, opretter svangerskabsjournalen og derefter laver en henvisning til fødestedet, hvor både vandrejournalen og svangerskabsjournalen vedlægges som bilag.

#### Vejledning i trin

1. Vælg Digital Svangrejournal under 'Klinik +' i NOVAX.

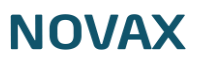

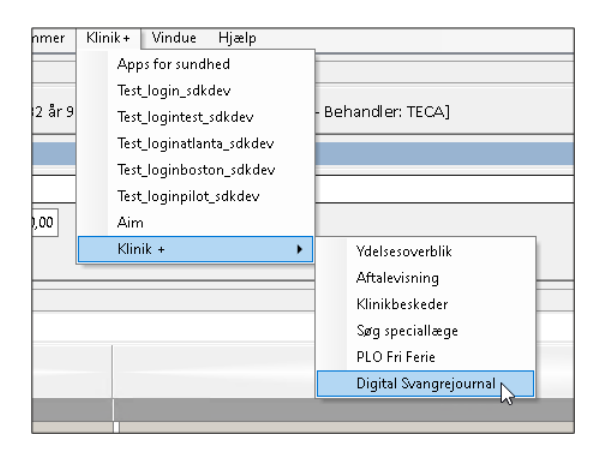

2. Find patientens svar: Under 'PRO-data' finder du patientens besvarelser. Patientens svar er indskrevet i formularen og mærket med et lille ikon "PRO".

| C C trustet debineren     | ni ji ya k      |          |                |       |   |       |
|---------------------------|-----------------|----------|----------------|-------|---|-------|
| Digital Svangrejourna     | al              |          | to help of the | <br>Ŷ | ۰ | C     |
| 1.graviditetakonsultation | 1. konsultation | PRO-data | Journaldata    |       |   |       |
| Forfathsoversigt          | Stamaplyonings  |          |                |       | 1 | Out   |
|                           | Petersane       |          |                | _     |   | 1.000 |

Udfyld de nødvendige oplysninger under 1. konsultation.
 Det er muligt at redigere/rette patientens svar, hvis det er relevant.

| 1. konsultation PRO-data Journa     | Idata PRINT 🔒 GEM KLADDE                                 | OPRET SVANGERSKABSJOURNAL |
|-------------------------------------|----------------------------------------------------------|---------------------------|
| ТІК.                                | Telefonnummer<br>12345678                                |                           |
| Sociale oplysninger                 |                                                          |                           |
| Sprog                               | Civil stand                                              |                           |
| Behov for tolkebistand Supplementer | Coplysni O Ugift O Gift O Fraskilt<br>O Separeret O Enke | Partners for navn         |
| Hvis ja, hvilket spr                | 🔿 Samboende 🔿 Enlig                                      | Partners personnumer      |
| Mational anxiedalas                 |                                                          |                           |

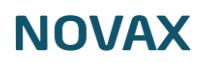

4. Tryk på 'Opret Svangerskabjournal'.

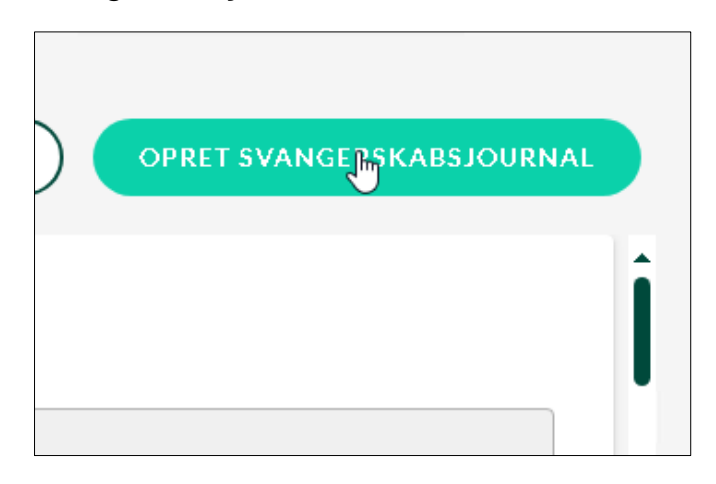

5. Du bliver herefter informeret om, at en PDF oprettes og at en sygehushenvisning skal laves. Tryk **'JA'**.

| Har du færdiggjort denne svangerskabs- og vandrejournal?                                                                                                    |
|----------------------------------------------------------------------------------------------------|
| Hvis du klikker på "JA" vil dit lægesystem forberede en<br>sygehushenvisning med en vedhæftet PDF-version af svangerskabs-<br>og vandrejournalen. Efterfølgende vil det ikke være muligt at ændre i<br>oplysningerne. |
| OBS!<br>- Sygehushenvisningen skal afsendes til fødestedet på vanlig vis.<br>- Husk at printe og udlevere vandrejournalen til den gravide.<br>- Aftaler med fødestedet kan ses i Aftalevisning.                       |
| A                                                                                                    |

- 6. Gå herefter tilbage til NOVAX
- 7. **OPG. REK**-ikonet i patientjournalen blinker. Dobbeltklik på ikonet.

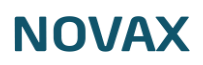

| Houndmanu             | Kommunikation UK       | Likeline Vedigehold   | alie Sphendusktuner Impol/Ekspot Programmer Klinik+ Vindus Hjølp                                      |
|-----------------------|------------------------|-----------------------|----------------------------------------------------------------------------------------------------|
| Patient               |                        |                       |                                                                                                    |
|                       | OPG. REK               |                       | talk feature                                                                                          |
| Familianelatio        |                        |                       | 123 Br Louis & data - University and L. Behardler, WCA                                                |
| CPR                   | Next /                 | Relation 7            | Egnn huge:<br>Egnringe Q Cpipet, . V.                                                                 |
|                       |                        |                       | ··· . No.Mo Mo Passagheirg Educat                                                                     |
| Natata                |                        |                       |                                                                                                    |
| Funda/CRIT            | Millipfoldstar   Kores | nanikation   Diagnose | PNK   Bahanding   Labitama   Underargebar   Natatar   Reginger   Sudharbeinger   Langebastition   DDV |
| - Nortaber            |                        |                       |                                                                                                    |
| S Date 1              | Groupe Talkat          |                       |                                                                                                    |
| THE OWNER AND ADDRESS |                        |                       |                                                                                                    |

8. Dobbeltklik på opgaven med typen GMA\_REF01

| Opgaverekvisition   |        |     |                      |    |           |        |        |               |      |
|---------------------|--------|-----|----------------------|----|-----------|--------|--------|---------------|------|
| Oprettet            | Pri. / | Cpr | Navn                 |    | Type      | Kommen | Modtag | Beha., Udfart | init |
| 17-06-2024 10:12:50 | Normal | -   | In the second second | -  | GMA_REF01 |        | TECALO | TECA          |      |
|                     |        |     |                      | 12 |           |        |        |               |      |
|                     |        |     |                      |    |           |        |        |               |      |
|                     |        |     |                      |    |           |        |        |               |      |
|                     |        |     |                      |    |           |        |        |               |      |

9. Vælg modtager for henvisningen.

|                                          |                                |              |             |         |           | Søg          |    |
|------------------------------------------|--------------------------------|--------------|-------------|---------|-----------|--------------|----|
| Navn                                     | Sygehus/Modtager               | Vdernr / SKS | Adresse     | Postnr. | By        | Region       |    |
| Gudená hospice, beh afsnit               |                                | 7102010      | Sygehusv    | 8740    | Brædstrup | Midtjylland  |    |
| BUA Psykiatrisk Klinik for Unge          | Psykiatrien Region Midtjyllan  | 660021U      | Palle Juul  | 8200    | Aarhus N  | Midtjylland. |    |
| Akutafdeling Akut Bøm                    | Aarhus Universitetshospital, A | 6620373      | Palle Juul  | 8200    | Aarhus N  | Midtjylland  |    |
| Akutafdeling Traumecenter                | Aarhus Universitetshospital, A | 6620375      | Palle Juul  | 8200    | Aarhus N  | Midtjylland  | 14 |
| Børn og Unge - Familieambulatoriet - LU  | Aarhus Universitetshospital, 8 | 662024F      | Palle Juul  | 8200    | Aarhus N  | Midtjylland  |    |
| CT-klinikken                             |                                | 7090010      | Brendstru_  | 8200    | Aarhus N  | Midtylland   |    |
| Arhus Speciallægeklinik                  |                                | 7062         | Park Allé 7 | 8000    | Aarhus C  | Midtjylland  |    |
| Bedøvelse, Operation og Intensiv         | Regionshospitalet Horsens A    | 6006010      | Sundvej 3   | 8700    | Horsens   | Midtjylland  |    |
| Intensiv                                 | Regionshospitalet Horsens og   | 6006011      | Sundvej 3   | 8700    | Horsens   | Midtjylland  |    |
| Klinik for forundersøgelse til bedøvelse | Regionshospitalet Horsens og   | 6006019      | Sundvej 3   | 8700    | Horsens   | Midtjylland  |    |
| Sengeafdeling for Kvindesygdomme og F    | Regionshospitalet Horsens Gy   | 6006030      | Sundvej 3   | 8700    | Horsens   | Midtjylland  |    |
| Klinik for Gravide                       | Regionshospitalet Horsens og   | 6006037      | Sundvej 3   | 8700    | Horsens   | Midtjylland  |    |
| Kvindeklinikkeleit                       | Regionshospitalet Horsens og   | 6006039      | Sundvej 3   | 8700    | Horsens   | Midtjylland  |    |
| Dagkirurgi, Kvindesygdomme               | Regionshospitalet Horsens og   | 600603D      | Sundvej 3   | 8700    | Horsens   | Midtjylland  |    |
| Klinik for Hjertesygdomme                | Regionshospitalet Horsens og   | 6006047      | Sundvej 3   | 8700    | Horsens   | Midtjylland  |    |
| Dagkirurgi, Intern Medicin               | Regionshospitalet Horsens og   | 600604D      | Sundvej 3   | 8700    | Horsens   | Midtjylland  |    |
| Klinik for Ortopædkinurai                | Regionshospitalet Horsens og   | 6006059      | Sundvei 3   | 8700    | Horsens   | Midtivlland  |    |

10. I henvisningsvinduet:

Under vedhæftninger findes mappen *'Graviditetsforløb'*, som indeholder vandrejournalen og svangerskabsjournalen.

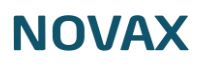

| Henvisning                                                                   |                                                                                                    |       | Henvisning                                                                  |                                 |
|------------------------------------------------------------------------------|----------------------------------------------------------------------------------------------------|-------|-----------------------------------------------------------------------------|---------------------------------|
| Modtager •                                                                   | Patient •                                                                                                    | Pårøn | Modtager                                                                    | • Patient •                     |
| Lokationsn: 6006037<br>Navn: Hospitalsenheden Horsens<br>Adresse: Sundvej 30 | Cpr: Navn: Constant of the second second sec | CPR   | Lokationsn: 6006037<br>Navn: Hospitalsenheden Horsen<br>Adresse: Sundvej 30 | Cpr:                            |
| Vedhæftninger                                                                |                                                                                                    |       | Vedhæftninger                                                               |                                 |
| Generelt - Vedhæftninger                                                     |                                                                                                    |       | Generelt 👻 Vedhæftninger                                                    |                                 |
| Gravideetstockeb                                                             |                                                                                                    |       |                                                                             | Vandrejournal<br>17-06-2024, KO |

11. Angiv henvisningsdiagnose og undersøgelsestekst.

|                                                                      |                                                     | <ul> <li>Patie</li> </ul>                                  | ant                                        |             | Pärørende    | • •                          | Cave/Allergi                              |
|----------------------------------------------------------------------|-----------------------------------------------------|------------------------------------------------------------|--------------------------------------------|-------------|--------------|------------------------------|-------------------------------------------|
| Lokationsne (<br>Navn: Adresse: S                                    | 6006037<br>Hospitalsenhe<br>Kundvej 30              | den Horsens Nav                                            | n:<br>Million (Sekraeftet g                | raviditet _ | CPR          | Navn / Rela., F<br>Datter (  | Levodopa og decarboxylase-hæmmer          |
| Senerelt                                                             |                                                     |                                                            |                                            |             | - Caracteria |                              |                                           |
| Generelt -                                                           | Vedhæftning                                         | per                                                        |                                            |             |              |                              |                                           |
| Diagnoser                                                            |                                                     |                                                            |                                            |             | •            | Medicin                      |                                           |
| Dato                                                                 | ICD-10                                              | Diagnose                                                   | Tillægsdiagnose                            | Bidi Henvis | ningsdia     | Historik FMK                 |                                           |
| 08-05-2024                                                           | D3449                                               | Kronisk obstrukti.                                         |                                            | 0           | 0            | Aktuel medicin kan se        | es på FMK.                                |
| 08-05-2024                                                           | DE119A                                              | Type 2-diabetes                                            |                                            | 0           | 0            |                              | - Particular                              |
|                                                                      |                                                     |                                                            |                                            |             |              | FMK er sidst ajourført       | d. Aldrig                                 |
|                                                                      |                                                     |                                                            |                                            |             | _            | Oplysningerne ang            | ajourføring er hentet d. 27-03-2023 14:23 |
| Anamnese                                                             |                                                     |                                                            |                                            |             |              | Tidligere undersøgelser      |                                           |
|                                                                      |                                                     |                                                            |                                            |             |              |                              |                                           |
|                                                                      |                                                     |                                                            |                                            |             |              |                              |                                           |
| Transport og p                                                       | prioritet                                           |                                                            |                                            |             |              | Undersøgelse                 |                                           |
| Transport og p<br>Henvisnings                                        | orioritet<br>type:                                  |                                                            |                                            |             |              | Undersøgelse<br>undersøgelse |                                           |
| Transport og p<br>Henvisnings<br>1 - Diagnos                         | orioritet<br>type:<br>e og behandli                 | ing                                                        |                                            |             |              | Undersøgelse<br>undersøgelse |                                           |
| Trensport og p<br>Henvisnings<br>1 - Diagnos                         | orioritet<br>Aype<br>e og behandli<br>1             | ing<br>fransport                                           | Prioritet                                  |             |              | Undersøgelse<br>undersøgelse |                                           |
| Transport og p<br>Henvisnings<br>1 - Diagnos                         | orioritet<br>Aype:<br>e og behandli<br>ant.         | ing<br>liansport<br>Dingen.                                | Prioritet                                  |             | ÷            | Undersøgelse<br>undersøgelse |                                           |
| Trensport og p<br>Henvisnings<br>1 - Diagnos<br>O Ambuli<br>O Indlæg | orioritet<br>type:<br>e og behandli<br>ant.<br>ges. | ing<br>transport<br>Dingen.<br>Disidende.                  | Prioritet<br>Atut.<br>Bektiv,<br>Ander     |             | •            | Undersøgelse<br>undersøgelse |                                           |
| Henvisnings<br>1 - Diagnos<br>Ambula<br>O Indiaeg                    | arioritet<br>Aype:<br>e og behandli<br>ent.<br>ges. | ng<br>liansport<br>) lingen.<br>) Siddende.<br>) Liggende. | Prioritet<br>Alut.<br>O Elektiv.<br>Andet. |             |              | Undersøgelse                 |                                           |

12. Klik **'Ok'**: Du bliver informeret om, at henvisningen er klar i *Kommunikation* under *Godkendt*.

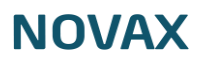

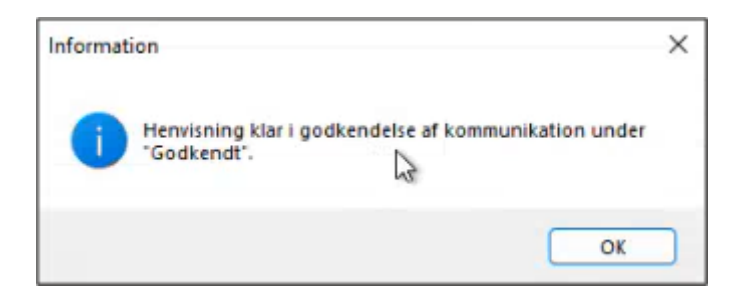

13. Udskriv Vandrejournalen til patienten.

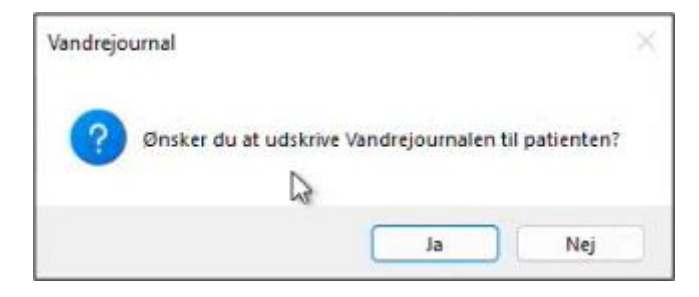

Opgaven vil herefter ligge under 'Udført' i Opgaverekvisitionsmodulet.

| Opgaverekvisition   |         |              |                         |                   |        |         |              |                               |              |
|---------------------|---------|--------------|-------------------------|-------------------|--------|---------|--------------|-------------------------------|--------------|
| Oprettet            | Pri., / | Cpr          | Navn                    | Type<br>GMA REED1 | Kommen | Modtag  | Beha<br>TECA | Udført<br>05-06-2024 08-41-17 | Init<br>TECA |
| 17-06-2024 10:12:50 | Normal  |              | Contraction of Contract | GMA_REF01         |        | TECAILO | TECA         | 17-06-2024 10:15:55           | TECA         |
|                     |         |              |                         |                   |        |         |              |                               |              |
|                     |         |              |                         |                   |        |         |              |                               |              |
|                     |         |              |                         |                   |        |         |              |                               |              |
|                     |         |              |                         |                   |        |         |              |                               |              |
|                     |         |              |                         |                   |        |         |              |                               |              |
|                     |         |              |                         |                   |        |         |              |                               |              |
|                     |         |              |                         |                   |        |         |              |                               |              |
|                     |         |              |                         |                   |        |         |              |                               |              |
| Jdført              | ~ C     | Se for alle. |                         |                   |        |         |              | Ok (                          | Annulle      |

Under *Vedhæftninger* i journalen vil Graviditetsmappen med vandrejournalen og svangerskabsjournalen være tilgængelig.

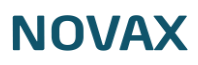

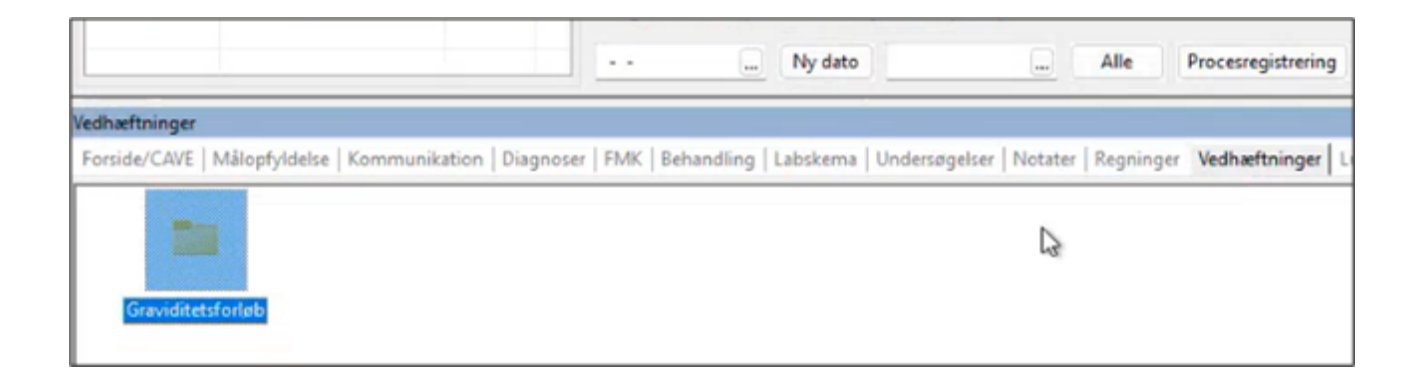

## NOVAX

## Henvisninger til kommunal forebyggelse

## Vejledning

Denne vejledning viser, hvordan du laver en henvisning til kommunal forebyggelse for patienter med forløbsplaner.

#### Vejledning i trin

1. Klik på 'FLP \ RKKP' i patientens journal.

|    | Alle    | Procestegistrening  | E-Journal     | FLPTRAP |
|----|---------|---------------------|---------------|---------|
|    |         |                     |               |         |
|    |         |                     |               |         |
| er | Regning | er Vedhæftninger Lu | ngefunktion D | DV      |
|    |         |                     | -             |         |

2. Vælg den relevante forløbsplan.

| Forløbsplaner       |    |                                                                                    |
|---------------------|----|------------------------------------------------------------------------------------|
| Opgave              |    | Bemærkning                                                                         |
| Ny KOL forløbsplan  | N  | Du kan her operette en ny KOL forløbsplan for patienten.                           |
| Vis patientens side | 63 | Du kan her administrere og få vist et overblik over alle patientens forløbsplaner. |

Herefter åbnes forløbsplansmodulet.

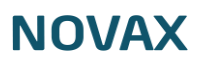

3. Markér 'Opret kommunal henvisning' i forløbsplansmodulet.

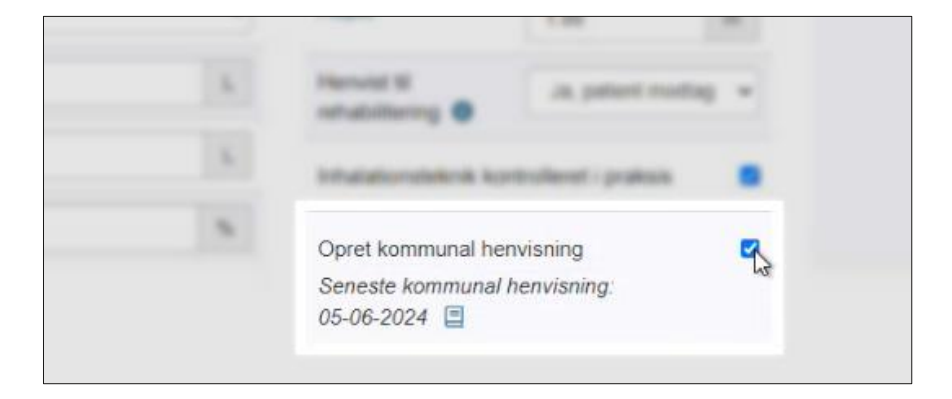

- 4. Du får besked om, at henvisningen skal afsendes fra dit lægepraksissystem.
  - Tryk **'OK'**

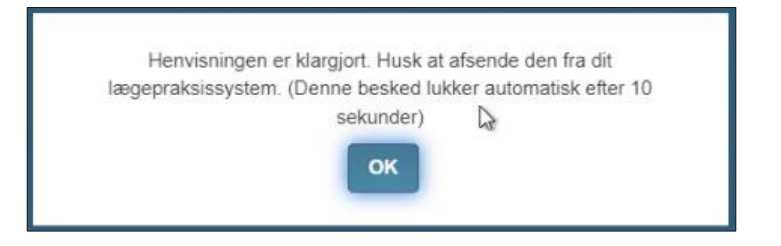

5. Tryk 'Gem'. Du får beskeden "Henvisningen er klargjort."

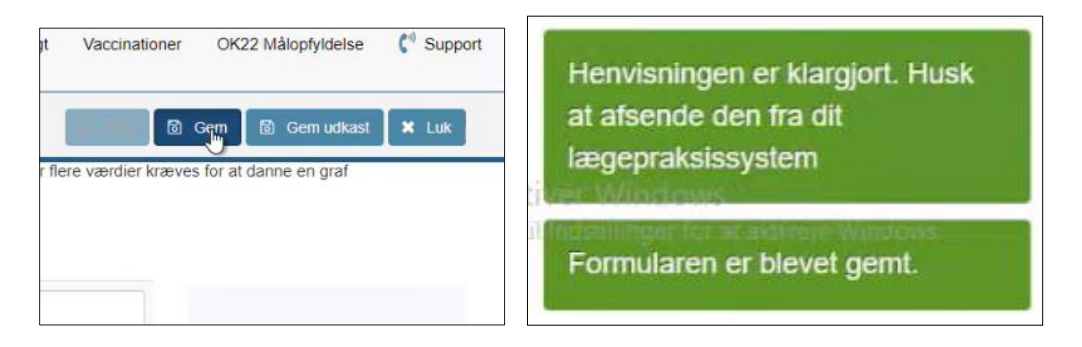

6. Gå herefter tilbage til NOVAX

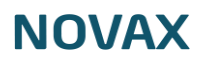

#### 7. Dobbeltklik på OPG. REK -ikonet i NOVAX.

| Hovedmenu      | Kommunikation | Udskrifter | Vedlig  | geholdels | e Systemfunktioner                              | Import/Eksport P    |
|----------------|---------------|------------|---------|-----------|-------------------------------------------------|---------------------|
| Patient        |               |            |         |           |                                                 |                     |
|                | OPG. REK      | 0          |         |           |                                                 |                     |
| Familierelatio | oner          |            |         |           |                                                 |                     |
| CPR            | Navn /        | Re         | elation | F         | E <mark>gen læge:</mark><br>Læge Test Camp, Bre | mårevej, 8520 Lystr |

#### 8. Dobbeltklik på opgaven.

| Oprettet           | Pri /  | Cpr | Navn | Туре       | Komme     | Modta  | Beh  | Udført | Init |
|--------------------|--------|-----|------|------------|-----------|--------|------|--------|------|
| 3-06-2024 09:43:54 | Normal |     |      | FLP_XREF15 | Test af m | TECA/L | TECA |        |      |
| 7-06-2024 10:20:17 | Normal |     |      | FLP_XRFE15 |           | TECA L | TECA |        |      |
|                    |        |     |      | -10        |           |        |      |        |      |
|                    |        |     |      |            |           |        |      |        |      |
|                    |        |     |      |            |           |        |      |        |      |

#### 9. Vælg modtager baseret på patientens registrerede kommune, og klik 'OK'.

| ** <b>3</b>                            |                  |              |            |         |      | Søg         |
|----------------------------------------|------------------|--------------|------------|---------|------|-------------|
| avn                                    | Sygehus/Modtager | Ydernr / SKS | Adresse    | Postnr. | By   | Region      |
| sygepl, Psyk/Handic, Misbrug, Træning/ |                  |              | Vestre Bou | 9600    | Aars | Nordjylland |
|                                        |                  |              |            |         |      |             |
|                                        |                  |              |            |         |      |             |
|                                        |                  |              |            |         |      |             |
|                                        |                  |              |            |         |      |             |
|                                        |                  |              |            |         |      |             |
|                                        |                  |              |            |         |      |             |
|                                        |                  |              |            |         |      |             |
|                                        |                  |              |            |         |      |             |
|                                        |                  |              |            |         |      |             |
|                                        |                  |              |            |         |      |             |

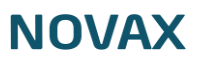

Pakkehenvisningen åbnes – under Anamnesen står de relevante værdier fra forløbsplansmodulet

| Modern al                                                                                                    | Peters.                                     |   | Summer of |                                                                                  | (Included)                                                                  |
|----------------------------------------------------------------------------------------------------|---------------------------------------------|---|-----------|----------------------------------------------------------------------------------|-----------------------------------------------------------------------------|
| Lakaturan<br>Nara Kjurgapi, Pojit, Hando, 18<br>Adman                                                                                      | (je 1948-174<br>Nave Bestelland<br>Nave Beg |   | 8         | Next - Ada, 7                                                                    |                                                                             |
| Second Pathology                                                                                                    |                                             |   |           |                                                                                  |                                                                             |
| Degrees                                                                                                    |                                             |   |           | Madein                                                                           |                                                                             |
| Tala CD-0 Degrees                                                                                                    | Magdapas Ar                                 |   |           | Hannik Alas<br>Aktual medicin kan s<br>Patt ar solot apouter<br>Ophysnehgeme and | ws på Mex.<br>M.C. A4813<br>9. apruntierang er twendet d. 86-86-29214 13:58 |
| Anamnese                                                                                                    |                                             |   |           | Valigen orderatprise                                                             |                                                                             |
| Patienten har KOL og henvises til kommu<br>GOLD er udregnet via MRC grad og antal<br>De nyeste målinger viser.<br>GOLD: D.<br>Vægti 83 kg. | nal forebyggelsestilbud.<br>exercabationer  |   | I         |                                                                                  |                                                                             |
| Temport og prioritet                                                                                                    |                                             |   |           | (Indexagelies                                                                    |                                                                             |
| Henristingstages                                                                                                    |                                             |   |           |                                                                                  |                                                                             |
|                                                                                                    | Anna<br>O'Sana<br>Anna                      |   |           |                                                                                  |                                                                             |
| the discount of the second second                                                                                                    |                                             | - |           |                                                                                  | Charling and the second                                                     |

- 10. Udfyld henvisningsoplysninger
  - a. Skriv Undersøgelse
  - b. Angiv Henvisningsdiagnose
- 11. Tryk **'Ok'**

| •                   | Medicin                                                                                                    |
|---------------------|----------------------------------------------------------------------------------------------------|
| Bidi Henvisningsdia | Historik FMK                                                                                                    |
|                     | Aktuel medicin kan ses på FMK.<br>FMK er sidst ajourført d. Aldrig<br><b>Oplysningerne ang. ajourføring er hentet d. 06-06-2024 13:58</b> |
| -                   | Tidligere undersøgelser •                                                                                                    |
|                     | Undersonelse                                                                                                    |
|                     |                                                                                                    |
|                     | Send ikke til egen læge. Ok Annuller                                                                                                    |

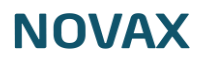

Henvisningen ligger herefter klar i *'Kommunikation'* under *'Godkendt'*. Den vil desuden være flyttet til *'Udført'* i Opgaverekvisitionsmodulet.

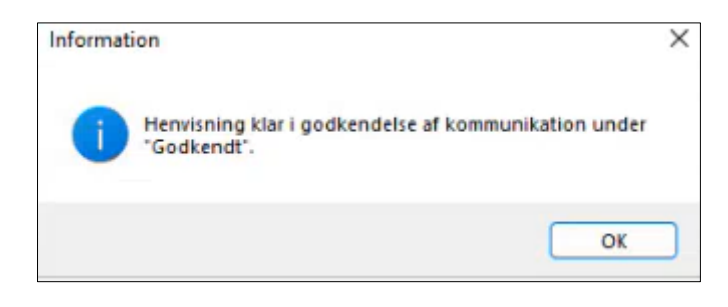

#### Særligt for Københavns Kommune

For patienter registreret i Københavns Kommune skal du først vælge en henvisningstype, inden du vælger modtageren af henvisningen.

| Henvisning                           |      |
|--------------------------------------|------|
| Kommune - angst                      |      |
| Kommune - artrose knæ og hofte       |      |
| Kommune - Astma børn og unge 5-24 år |      |
| Kommune - Astma voksne +24           |      |
| Kommune - depression                 |      |
| Kommune - diabetes                   |      |
| Kommune - hjertesygdom               |      |
| Kommune - KOL                        |      |
| Kommune - kræft                      |      |
| Kommune - lænderyglidelser           |      |
| Kommune - rygestop                   |      |
| Kommune - stress                     |      |
| Kommune - svær overvægt hos børn     |      |
| Kommune - Ung på Vej                 |      |
| Telemedicin KOL                      |      |
|                                      |      |
|                                      | <br> |
|                                      |      |

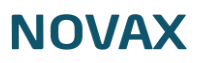